Inscription à la marche du Grand défoulement dans l'équipe d'Albatros Capitale-Nationale

#### 1. Rendez-vous à l'adresse suivante :

https://www.jedonneenligne.org/fondationquebecoiseducancer/campagne/lamarchegd/equipes/ ee10ac08-2b29-4053-b45d-2ad247e92421

#### 2. Cliquez sur « joindre cette équipe »

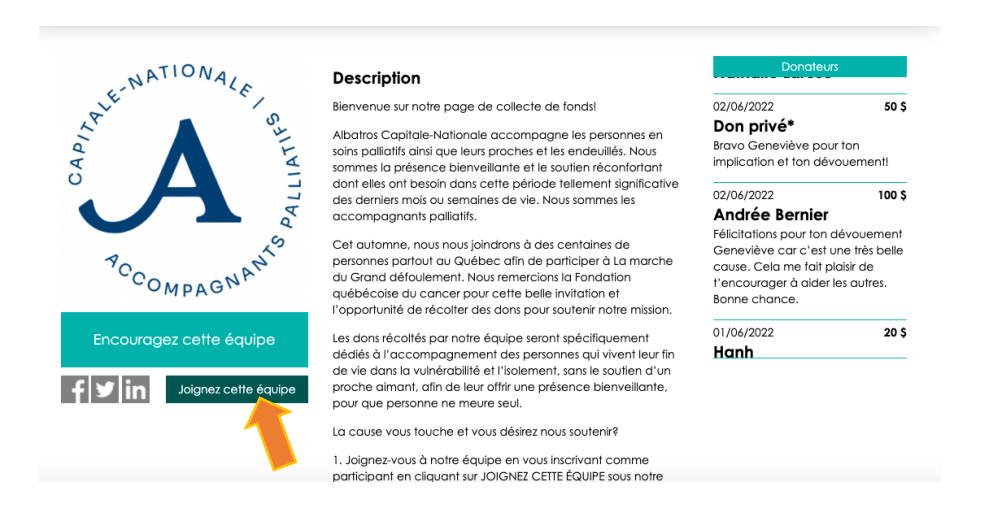

#### 3. Inscrivez votre adresse courriel, puis cliquez sur « suivant »

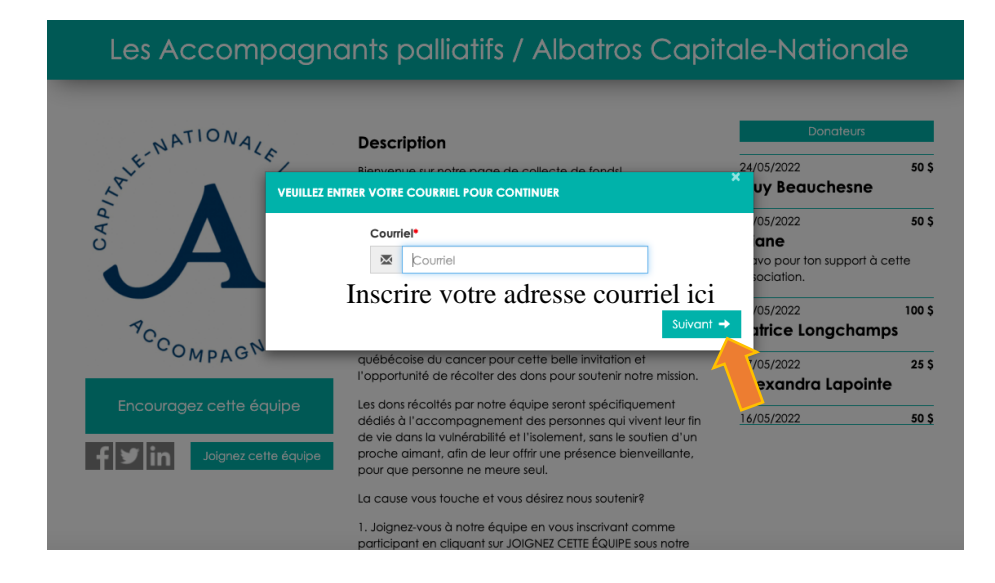

# 4. Informations

4.1 Cliquez sur « Particulier », remplissez les informations et cliquer sur suivant

# 4.2 Remplissez les informations

# 4.3 Cliquez sur « suivant » au bas de la page

|                                         | Particulier        | С   | rganisation    |                                                                                                    |  |  |  |  |
|-----------------------------------------|--------------------|-----|----------------|----------------------------------------------------------------------------------------------------|--|--|--|--|
| Titre de civilité                       |                    |     |                | Ville*                                                                                                    |  |  |  |  |
|                                         |                    |     | ~              | Ville                                                                                                    |  |  |  |  |
| Prénom*                                 |                    |     |                | Code postal*                                                                                                    |  |  |  |  |
| Prénom                                  |                    |     |                |                                                                                                    |  |  |  |  |
| Nom*                                    |                    |     |                |                                                                                                    |  |  |  |  |
| 1 Nom                                   |                    |     |                | Tél. résidence                                                                                                    |  |  |  |  |
| Pays*                                   |                    |     |                | C Tél. résidence                                                                                                    |  |  |  |  |
| Canada 🗸                                |                    |     | ~              | Tél. bureau Poste                                                                                                    |  |  |  |  |
| Province*                               |                    |     |                | Contraction Contraction Contra |  |  |  |  |
|                                         |                    |     | ~              | Cellulaire                                                                                                    |  |  |  |  |
| No. civique* Type de rue Nom de la rue* |                    |     | Nom de la rue* | Cellulaire                                                                                                    |  |  |  |  |
| No. civiqu                              |                    | ~   | Nom de la rue  | Date de naissance                                                                                                    |  |  |  |  |
| App. / bureau                           |                    | No. | app.           | Année 🗸 Mois 🖌 Jour                                                                                                    |  |  |  |  |
|                                         | ~                  | Ν   | o. app.        | Identificant de connevion                                                                                                    |  |  |  |  |
| Je n'arrive pas à                       | inscrire mon adres | se  |                |                                                                                                    |  |  |  |  |
|                                         |                    |     |                | Courriel*                                                                                                    |  |  |  |  |
|                                         |                    |     |                | Personnel 👻 Claudia.mcbrearty@hotmail.c                                                                                                    |  |  |  |  |
|                                         |                    |     |                | Courriel de confirmation*                                                                                                    |  |  |  |  |

Courriel de confirmation

 $\sim$ 

Mot de passe\*

5. Si vous le souhaitez, inscrivez un montant (objectif visé) de votre choix

| Info                    | ormations d                            | u po   | irtici | pant                                   |
|-------------------------|----------------------------------------|--------|--------|----------------------------------------|
| Objectif                |                                        |        |        |                                        |
|                         | 1                                      | 00     | \$     |                                        |
| Visibilité de la page 🛛 |                                        |        |        | Alouter upo phot                       |
| Publique (visible sur l | e site)                                |        |        | Ajobier one photo                      |
|                         |                                        |        |        |                                        |
| Présentation            |                                        |        |        |                                        |
| Bienvenue sur ma pa     | ge de collecte                         | de fo  | nds!   |                                        |
| Cet automne, je me      | joindrai à des ce                      | entair | nes de | personnes partout au                   |
| Québec afin de part     | iciper à La marc<br>aitons offrir espa | he d   | J gran | d défoulement.<br>ort aux Québécois et |

Il s'agit d'un objectif de dons à amasser.

Les dons récoltés par notre équipe seront spécifiquement remis à Albatros Capitale-Nationale.

- 6. Présentation
- 6.1 Effacez le message de présentation automatique
- 6.2 Ajoutez un message de présentation. Vous pouvez copier-coller la suggestion de message cidessous ou encore le rédiger vous-même.

| Informations d                      | u partici                      | oant                 |
|-------------------------------------|--------------------------------|----------------------|
|                                     | o panei                        | Sam                  |
| Орјести                             | 100 \$                         |                      |
| Visibilité de la page 😡             | Ť                              |                      |
| Publique (visible sur le site)      | ~                              | Ajouter une photo    |
|                                     |                                |                      |
| Présentation                        |                                |                      |
| Bienvenue sur ma page de collecte   | de fonds!                      |                      |
| Cet automne, je me joindrai à des c | entaines de                    | personnes partout au |
| Québec afin de participer à La marc | che du grani<br>Vir et réconfe | d défoulement.       |
| Québécoises dont le cancer vient be | ouleverser la                  | vie.                 |

Suggestion d'un message de présentation :

Bienvenue sur ma page de collecte de fonds!

Cet automne, je me joindrai à des centaines de personnes partout au Québec afin de participer à La Marche du grand défoulement, organisée par la Fondation québécoise du cancer.

Les dons récoltés permettront à Albatros Capitale-Nationale d'offrir davantage de services d'accompagnement aux personnes en soins palliatifs ou en fin de vie qui vivent leurs derniers mois dans l'isolement et la solitude.

La mission d'Albatros Capitale-Nationale me touche profondément parce qu'elle vise à ce que personne ne meure seul. Les accompagnants bénévoles offrent une présence bienveillante et créent un lien significatif avec la personne qu'ils accompagnent. Ils lui font vivre de bons moments, partagent des activités, des sorties, l'aident dans sa vie quotidienne, bref ils lui rendent la vie plus belle et sont présents auprès d'elle, jusqu'à son décès.

Je vous invite donc à m'encourager en faisant un don pour soutenir cette belle mission ou à venir marcher avec moi en vous joignant à l'équipe des Accompagnants palliatifs d'Albatros Capitale-Nationale.

Je vous remercie de votre générosité!

### 7. Ajouter une photo

- 7.1 Cliquer sur « ajouter une photo »
- 7.2 Cliquez sur Choisir un fichier
- 7.3 Sélectionnez une photo dans votre ordinateur ou appareil
- 7.4 Cliquez sur Ok

| Objectif                       |             |       |                   |
|--------------------------------|-------------|-------|-------------------|
|                                | 100         | \$    |                   |
| /isibilité de la page          |             |       |                   |
| Publique (visible sur le site) |             | ~     | Ajouter une photo |
|                                |             |       |                   |
| Présentation                   |             |       |                   |
| Bienvenue sur ma page de col   | lecte de fo | onds! |                   |

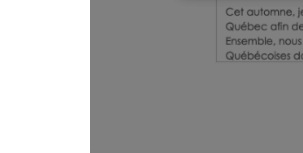

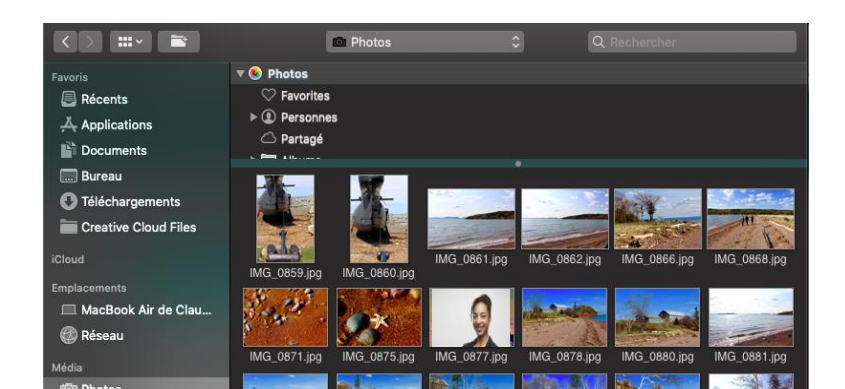

Suivant -

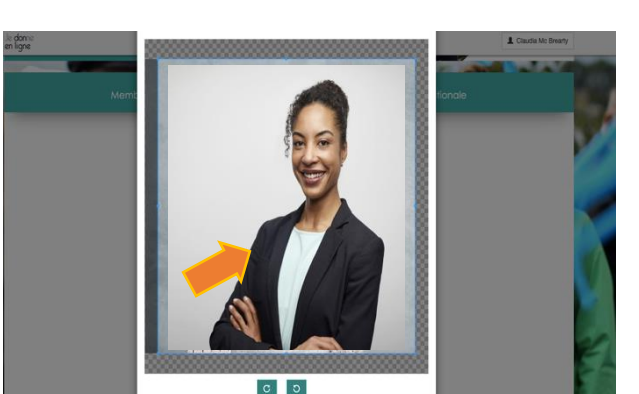

Choisir un fichier Aucun fichier choisi (.jpg, .jpeg, .png et .gif)

8. Lorsque les étapes 5 à 7 auront été réalisées, cliquez sur suivant

# Informations du participant

#### Objectif

|                                | 100 | \$ |
|--------------------------------|-----|----|
| Visibilité de la page 😡        |     |    |
| Publique (visible sur le site) |     | ~  |
|                                |     |    |

#### Présentation

Bienvenue sur ma page de collecte de fonds!

Cet automne, je me joindrai à des centaines de personnes partout au Québec afin de participer à La marche du grand défoulement. Ensemble, nous souhaitons offrir espoir et réconfort aux Québécois et

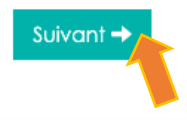

#### 9. Assurez-vous que les informations inscrites sont exactes.

- 9.1 Dans le cas contraire cliquez sur « Modifier mon compte »
- 9.2 Si les informations sont exactes, cliquez sur « suivant » au bas de la page

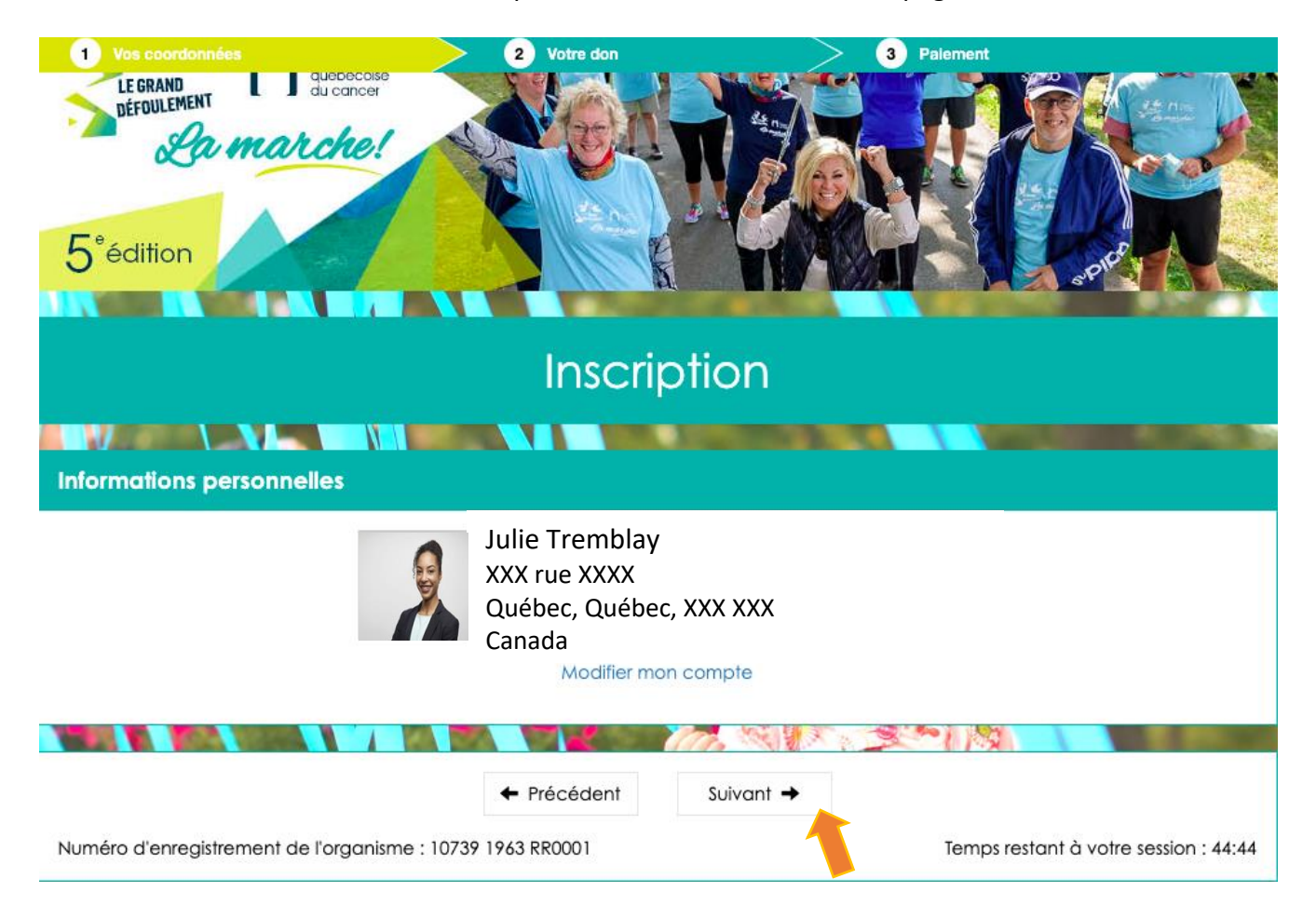

# **10. Inscription**

- 10.1 Inscrire 0,00\$ à la ligne 1
- 10.2 Si vous souhaitez faire un don à Albatros Capitale-Nationale, l'inscrire à la ligne 2
- 10.3 Si vous souhaitez avoir un chandail, cliquez sur oui et sélectionnez la grandeur (ligne 3)
- 10.4 Ensuite, cliquez sur « suivant » au bas de la page

| 1 Vos coordonnées                        | 2 Votre don                                                      |                                 | > 3 Paiement          |                      |         |  |  |
|------------------------------------------|------------------------------------------------------------------|---------------------------------|-----------------------|----------------------|---------|--|--|
| Transaction                              |                                                                  |                                 |                       |                      |         |  |  |
| Je m'inscris gratuitement                | 1                                                                | x                               | 0,00 \$ =             | 0,00 \$              | Ligne 1 |  |  |
| Je fais un don                           | □ 100 \$                                                         | □ 75\$                          | □ 50 \$               | 0,00 \$              | Ligne 2 |  |  |
|                                          |                                                                  | □ 25\$                          |                       |                      |         |  |  |
|                                          |                                                                  |                                 | Total :               | 0,00 \$              |         |  |  |
| Il nous fo<br>chanda                     | iit plaisir d'offrir à tous nos ma<br>I de La marche du Grand dé | rcheurs et marche<br>foulement. | euses un              |                      |         |  |  |
| Souhaite                                 | z-vous avoir un chandail de                                      | La marche?*                     | Cliquez sur « oui » n | Ligne 3              |         |  |  |
|                                          |                                                                  |                                 | avoir un chandail     | our                  | Light J |  |  |
| Choisiss                                 | Choisissez la grandeur de votre chandail :*                      |                                 |                       |                      |         |  |  |
| Моуе                                     | n                                                                |                                 | ~                     |                      |         |  |  |
|                                          |                                                                  |                                 |                       | -                    |         |  |  |
|                                          | ← Précédent                                                      | Suivant 🔸                       |                       |                      |         |  |  |
| Numéro d'enregistrement de l'organisme : | 10739 1963 RR0001                                                | 1                               | Temps restant à vo    | otre session : 44:10 |         |  |  |

### 11. Information supplémentaire

- 11.1 À l'aide des menus déroulants, sélectionner l'option qui s'applique le mieux à votre situation
- 11.2 Cochez la case « j'ai lu et j'accepte la déclaration de décharge et de renonciation »
- 11.3 Si vous le souhaitez, cochez la case « je souhaite recevoir des nouvelles de la Fondation »

| 1 Vos coordonnées     | 2 Votre don 3 Palement                                                                                                    |                    |
|-----------------------|----------------------------------------------------------------------------------------------------|--------------------|
| Informations suppléme | ntaires                                                                                                    |                    |
|                       | Vous êtes :*                                                                                                    |                    |
|                       |                                                                                                    | Choisir une option |
|                       | Comment avez-vous entendu parler de nous?*                                                                                                    |                    |
|                       |                                                                                                    | Choisir une option |
|                       | En acquiesçant à la présente décharge, je reconnais et comprends<br>l'intention de son contenu. Par conséquent, je donne mon accord<br>et j'accepte de dégager de toute responsabilité, tout blâme et<br>toute obligation pour tout accident, atteinte, perte, inconvénient<br>ou dommage subis dans le cadre de ma participation à cet<br>événement ou de toute activité associée à cet événement, la<br>Fondation québécoise du cancer, ses dirigeants, employés et<br>bénévoles, les commanditaires, les organismes collaborateurs et<br>partenaires, et toute autre partie reliée à cet événement de<br>quelque nature que ce soit. J'autorise également la Fondation<br>québécoise du cancer à me prendre en photo et à publier mon<br>nom, ma photo et le montant amassé dans le cadre de cet<br>événement, sachant qu'ils peuvent être diffusés dans tout média ou<br>tout outil que la Fondation québécoise du cancer jugera approprié,<br>et ce, sans aucune forme de rémunération ou préavis. |                    |
|                       | Selectionnez l'une des options suivantes :                                                                                                    | Choisir une ontion |
| ) ooster              |                                                                                                    |                    |
| A cocher              | J'ai lu et j'accèpte la déclaration de décharge et de<br>renonciation.                                                                                                    |                    |
| Facultatif            | 🗌 Je souhaite recevoir des nouvelles de la Fondation.                                                                                                    |                    |